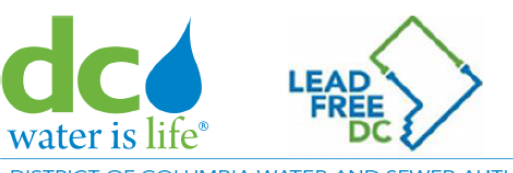

Questions or need assistance? Contact: (202) 787-4044 or <a href="mailto:lead@dcwater.com">lead@dcwater.com</a>

David L. Gadis, Chief Executive Officer

DISTRICT OF COLUMBIA WATER AND SEWER AUTHORITY I 1385 CANAL STREET, SE I WASHINGTON, DC 20003

# Right of Entry (ROE) Walkthrough Guidelines for filling and submitting your application

## Introduction

This guide provides a step-by-step walkthrough for filling out and submitting the DC Water Right of Entry (ROE) Agreement form using DocuSign. Following these instructions will ensure that the form is completed correctly and efficiently to schedule your Lead Pipe replacement.

## Accessing the Form

1. Accessing the Form

To begin, access the form by clicking the public link: DC Water ROE form

## Agreeing to Terms

2. Agreeing to Terms

After accessing the form, the DC Water agreement's terms and conditions will be displayed.

- If you agree to the terms, click "Proceed".
- If you do not agree, you can close the page at any time.

# Right of Entry Authorization for DC Water

Instructions:

Please complete all required fields or the Authorization Form will not be accepted.

This Right of Entry Authorization allows you to submit the form to DC Water.

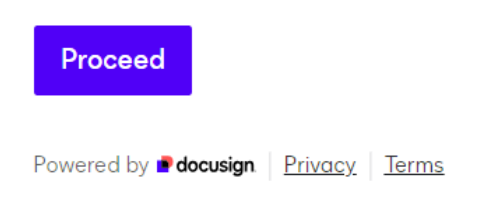

# **Entering Contact Information**

#### 3. Entering Contact Information

You will be required to enter the following contact details:

- Full name
- Valid email address
- Phone number

Click "Next" to proceed.

0% completed

# **Contact Information**

Full Name \*

Please enter your full name

John Doe

Email \*

Please enter your valid email address

johndoe@hotmail.com

#### Phone Number \*

Please enter a valid phone number

| 202 859-9865    |              |      |      |
|-----------------|--------------|------|------|
|                 | Finish Later | Back | Next |
| e v er i let im |              |      |      |

## **Entering Address Information**

4. Entering Address Information

Next, you will be prompted to enter the following:

- Mailing Address manually entered by the user
- Property Address selected from a list

Click "Next" to continue.

25% completed

# **Address Information**

Mailing Address \*

Please enter your mailing address

Test 123, North street, Washington DC 20002

#### Property Address \*

Please select one of the address

| 1440 U Street NW, Washingto                 | n, DC 20009  |      | •    |
|---------------------------------------------|--------------|------|------|
|                                             |              |      |      |
|                                             | Finish Later | Back | Next |
|                                             |              |      |      |
| Powered by <b>Powered</b> by <b>Privacy</b> | <u>ns</u>    |      |      |

# Adding Additional Information

5. Adding Additional Information

In this step, provide:

- Today's date by clicking the calendar icon
- Information on any hidden hazards at the property OR type None.

Click "Next" to proceed.

# **Additional Information**

#### Hidden Hazards \*

Please indicate if there are any potential risks inside the property that we should be aware of?

None

#### Today Date \*

Please format as mm/dd/yyyy

| 10/23/2024                                                                                                    |              |      | 1    |
|----------------------------------------------------------------------------------------------------|--------------|------|------|
|                                                                                                    | Finish Later | Back | Next |
| Powered by Powered by |              |      |      |

## Reviewing and Editing the Form

6. Reviewing the summary page

- Before submitting the form, a summary of all entered fields will be shown. Review the details carefully, and if needed, edit any specific field before moving on.
- Click Next

75% completed

### Summary

Please review the information you have entered:

| Contact Information | I |
|---------------------|---|
| E dl Name           |   |
| John Doe            |   |
| Email               |   |
| johndoe@hotmail.com |   |
| Phone Number        |   |
| 202.859-9865        |   |
|                     |   |

Address Information

Mailing Address Test 123, North street, Washington DC 20002

Property Address 1440 U Street NW, Washington, DC 20009

| Additional Information   |  | I |
|--------------------------|--|---|
| Hidden Hazards<br>None   |  |   |
| Today Date<br>10/23/2024 |  |   |
|                          |  |   |

Finish Later

Back Next

0

Powered by Privacy | Terms

# Check your email

7. Check you remail for a link from DocuSign

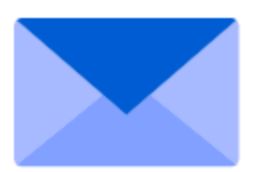

# You're almost done

Check your johndoe@hotmail.com email to review and sign your documents.

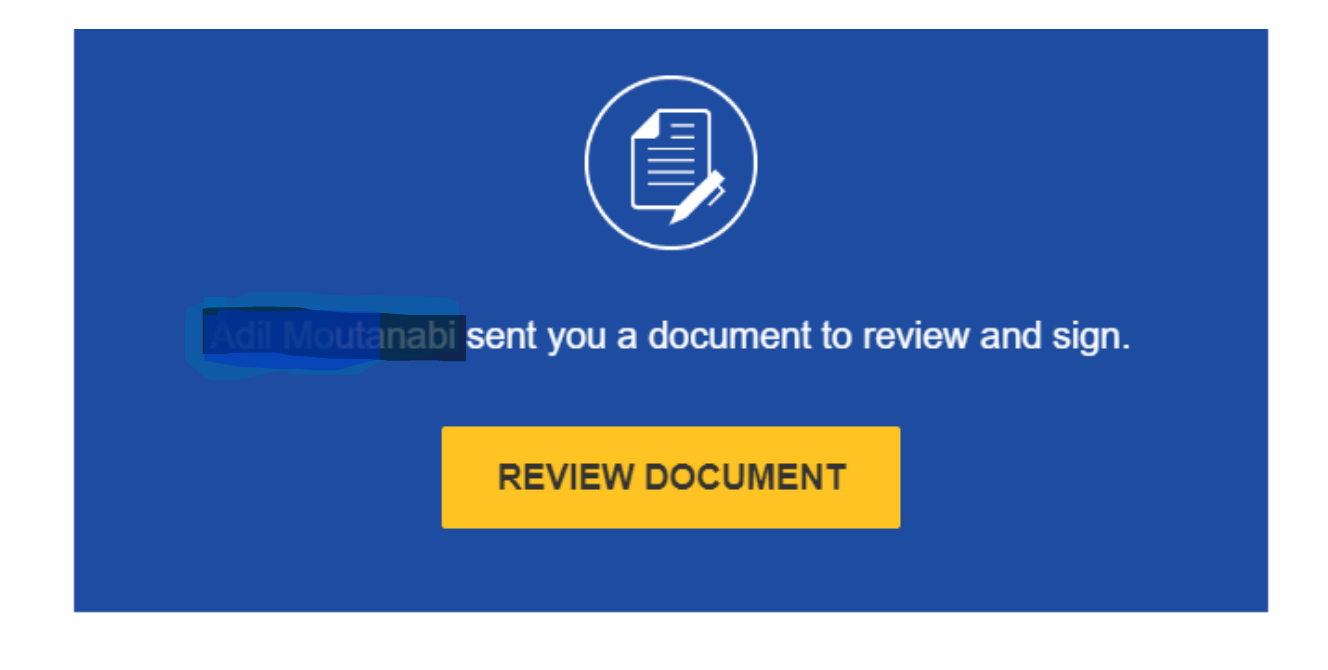

Dear,

Thank you for completing the form. Your completed authorization form is attached to this email.

۱

If you have any questions or need further assistance, please feel free to contact us.

Best regards, District of Columbia Water and Sewer Authority

## Signing the Form

8. Signing the Form

To finalize the form, follow these steps:

- Click "Review Document"
- Click the "Continue" button

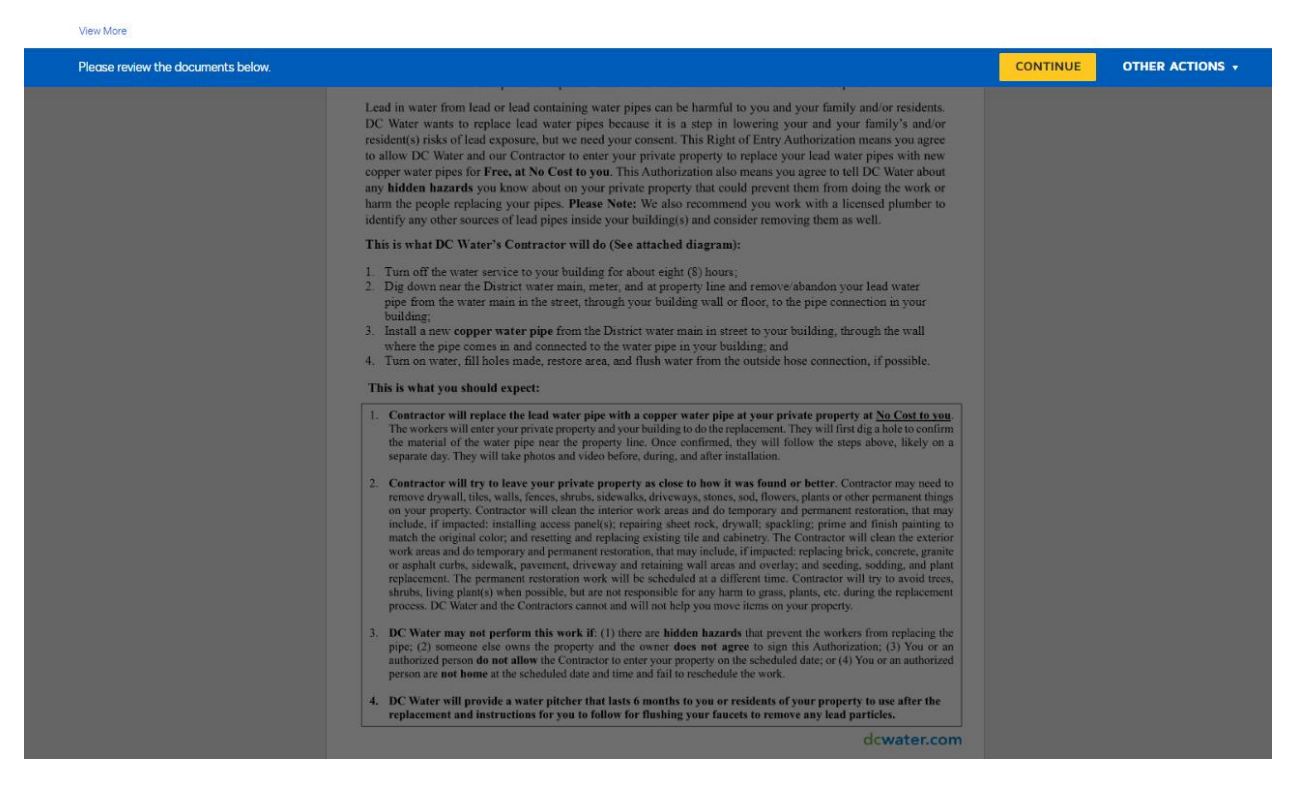

#### • Click the "Start" button

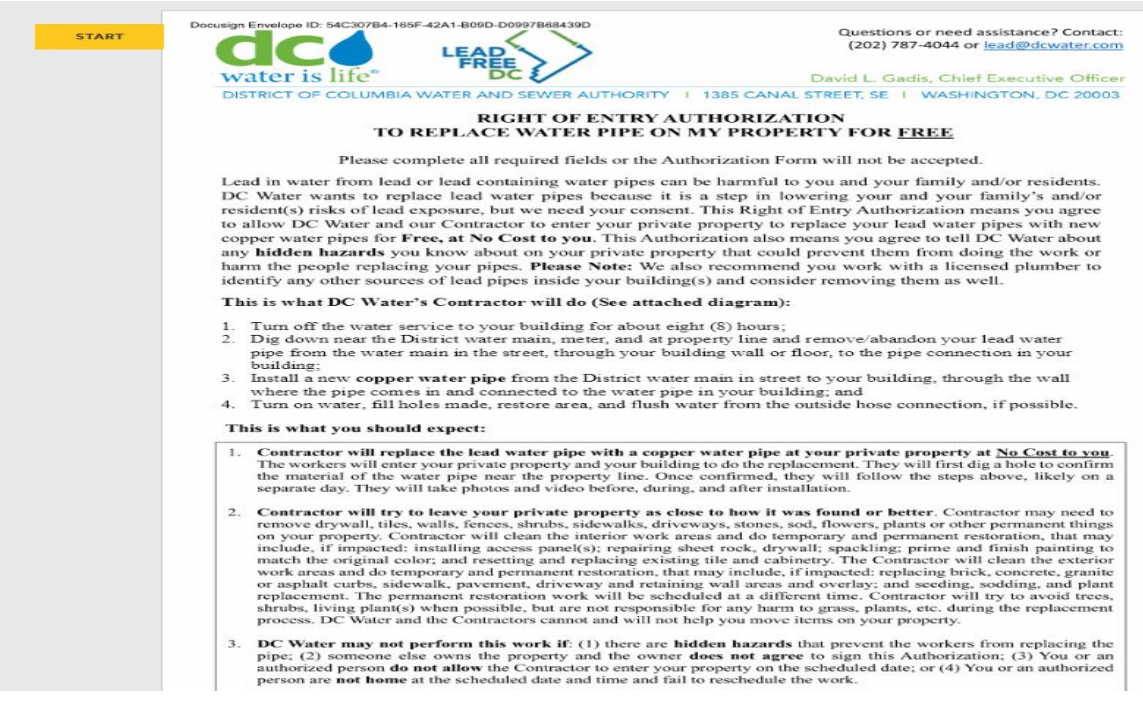

- Enter your initials
- Sign the agreement
- Click Finish

|      | Complete, Sign and Submit the Authorization Form:                                                                                                    |
|------|----------------------------------------------------------------------------------------------------|
|      | There are <b>two</b> copies of the form. Please fill out ( <b>Authorization</b> and <b>Hidden Hazards</b> ) and sign both copies of the form (below).<br>Please keep one signed form for your records and submit the other to DC Water. Complete attachment if authorization is for<br>more than one property. When we are ready to replace the lead water pipe, DC Water's Contractor will contact you with<br>scheduling instructions. To submit the Authorization form:                                                                                                    |
|      | Email a copy to lead@dcwater.com with the subject "Private Lead Service Line Replacement Project/Name and Address" or<br>Mail one signed form to the following address:<br>DC Water - Private LSL Replacement Project<br>5000 Overlook Avenue, SW, COF Bldg., 5 <sup>th</sup> Floor<br>Washington, DC 20032                                                                                                    |
|      | Authorization (Select only one (1) of the following and please complete all sections):                                                                                                    |
|      | $\frac{1}{2} \frac{1}{2} \frac{1}$ |
|      | I read the Right of Entry Authorization and <b>DO NOT</b> authorize DC Water or its Contractor on my property. I understand that lead exposure can cause serious health problems, especially for pregnant women and young children. Lead can damage the kidneys and brain and has been linked with deficiencies in neurodevelopment. I understand that adults with kidney problems and high blood pressure can be affected by low levels of lead more than healthy adults. Additionally, I understand that the cutting or other physical disturbance of the lead pipe during service line work causes a spike in lead released into my water. Therefore, although strongly encouraged, I <b>DO NOT</b> agree to replace the lead water pipe at the same time as the public replacement. Finally, I am aware that D.C. Law 22-0241 requires the disclosure of the lead water pipe material when my home is sold or rented.                                                                                                    |
| SIGN | Property Owner/Authorized Person Name: John Doe Email: mtrblocal@outlook.com The Authorized Required - Sign Here - Sign Here st submit a notarized letter from the property owner or other legal documentation authorizing their tosse the owner. Please contact LFDC if you have any questions. Signature: Date: 10/23/2024 Phone Number: 202 896-8456                                                                                                    |
|      | Property Address: 1501 Rhode Is  Mailing Address: Test 123, north street, Washingt (if applicable)                                                                                                    |
|      | Hidden Hazards:                                                                                                    |
|      | It is very important that you tell DC Water and/or Contractor about any known hidden hazards or recent plumbing work on your private property that can prevent the work or injure the workers. Please list them here and if there are none, please write "None":                                                                                                    |
|      | For questions or assistance, please contact Lead Free DC at:<br>(202) 787 - 4044 or <u>lead@dcwater.com</u>                                                                                                    |
|      | Right of Entry Authorization (June 2024) v14-TabsAnchors.pdf 2 of 2                                                                                                    |

# Receiving a copy of the PDF Agreement

#### 8. Receiving the PDF Agreement

Upon successful submission, you will receive an email with the completed DC Water Agreement form attached in PDF format, including your signature. Please keep this copy for your records.

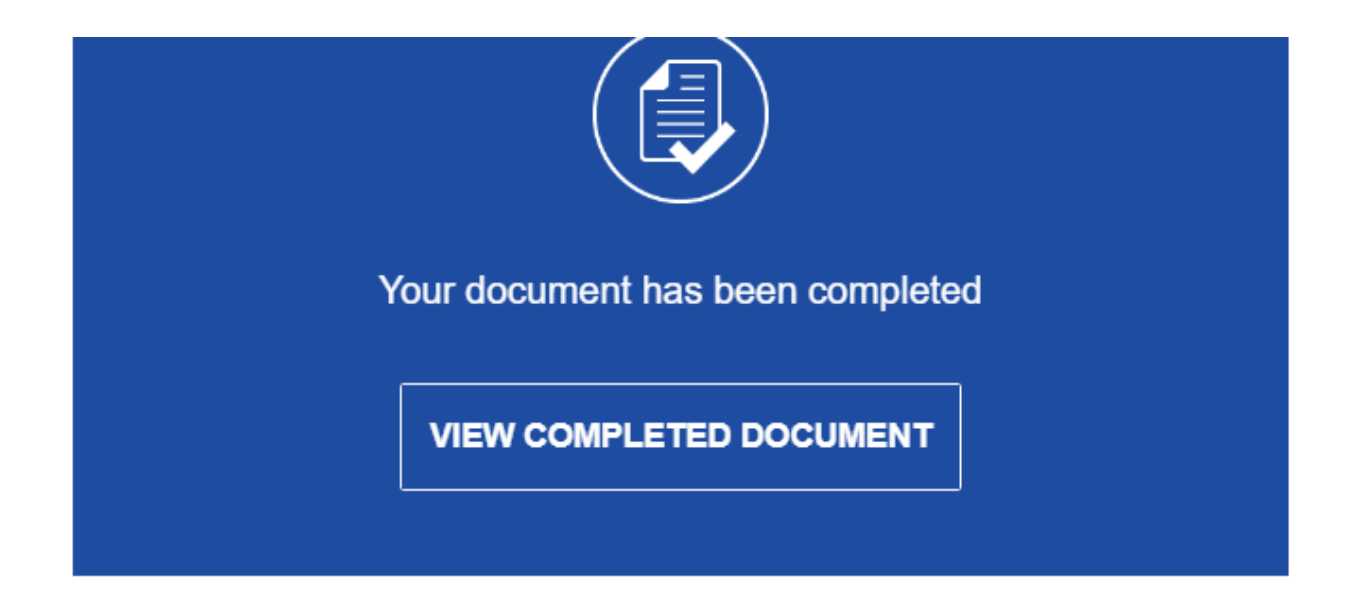

All parties have completed Your Right of Entry Authorization Form.

Dear,

Thank you for completing the form. Your completed authorization form is attached to this email.

If you have any questions or need further assistance, please feel free to contact us.

Best regards, District of Columbia Water and Sewer Authority

# Conclusion

#### 9. Conclusion

You have now successfully completed the DC Water agreement form. If you encounter any issues or have questions, feel free to reach out to our support team for assistance. <a href="mailto:lead@dcwater.com">lead@dcwater.com</a>